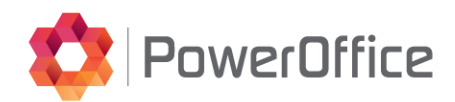

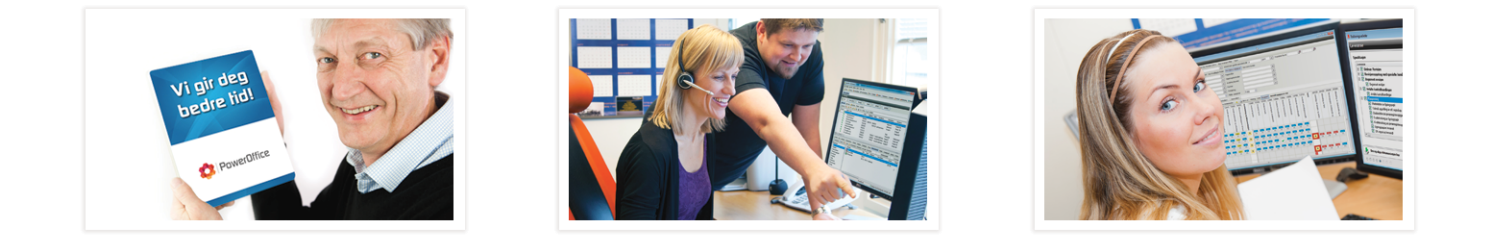

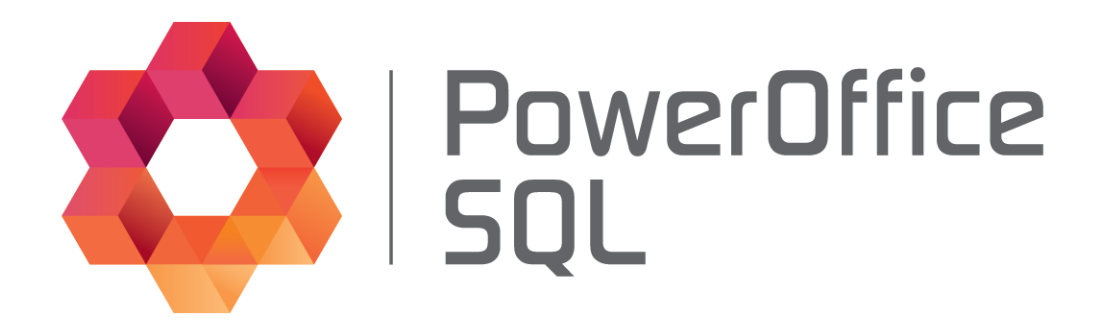

# PowerOffice Mobile Server

© 2014 PowerOffice AS - v2012.1.0

# PowerOffice SQL - PowerOffice Mobile Server

© 2014 PowerOffice AS - v2012.1.0

Alle rettigheter reservert. Ingen deler av dette arbeidet kan reproduseres i noen form eller på noen måte - grafisk, elektronisk eller mekanisk, inkludert fotokopiering, opptak, lydopptak eller informasjon lagring og gjenfinning systemer - uten skriftlig tillatelse fra utgiveren.

Produkter som er nevnt i dette dokumentet kan være varemerker og / eller registrerte varemerker for de respektive eierne. Forlaget og forfatteren gjør ikke krav til disse varemerkene.

Selv om alle forholdsregler er tatt i utarbeidelsen av dette dokumentet, forlaget og forfatteren påtar seg intet ansvar for feil eller unnlatelser, eller for skader som følge av bruk av informasjonen i dette dokumentet eller fra bruk av programmer og kildekode som kan følge den. Under ingen omstendigheter skal forlaget og forfatteren være ansvarlig for tap av fortjeneste eller annen kommersiell skade forårsaket eller påstått å ha blitt forårsaket direkte eller indirekte av dette dokumentet.

Produsert: august 2014, Bodø

3

# **Table of Contents**

|        | Foreword                     | 0   |
|--------|------------------------------|-----|
| Part I | Introduction                 | 4   |
| 1      | Systemkrav                   | . 4 |
| 2      | Støttede telefoner/nettbrett | . 5 |
| 3      | Installasjonsveiledning      | . 6 |
| 4      | Konfigurasjon                | . 8 |
| 5      | Oppsett på mobiltelefon      | . 9 |
|        | Index                        | 0   |

# 1 Introduction

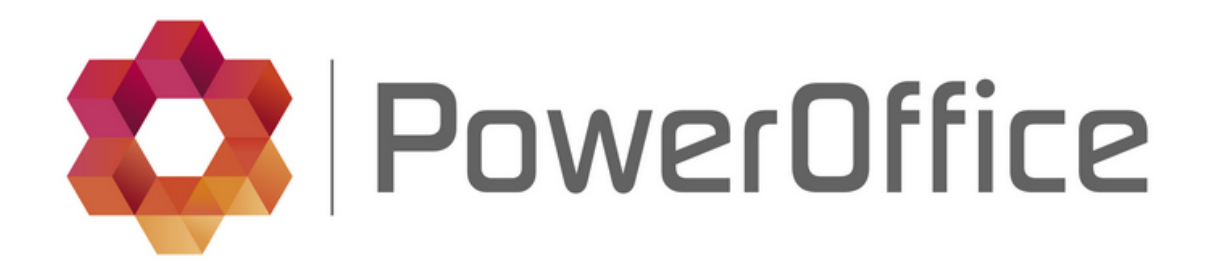

# Velkommen som bruker av PowerOffice Mobile

PowerOffice Mobile brukes for timeregistrering på mobil og nettbrett

Her vil vi gå igjennom installasjon og oppsett av PowerOffice Mobile server

Om du ønsker å laste ned brukermanualen kan den lastes her

Står du fast ved bruk av programmet er hjelpefilen et fint oppslagsregister som gir detaljerte funksjonalitetsbeskrivelser. Skulle du ha behov for bistand fra oss, er du velkommen til å kontakte oss pr e-post eller telefon.

E-post: support@poweroffice.no Telefon: 755 00 720 (hverdager kl 09.00 - 15.00)

# 1.1 Systemkrav

#### Hardware spesifikasjon for mobilserver

- Pentium III 2 GHz
- 2 GB RAM
- 1 GB ledig diskplass
- Må ha tilgang til Internet
- Må ha fast ip-adresse

#### Software spesifikasjon

- Støtter en av følgende operativsystem
  - Windows XP (SP3)
  - Windows Vista (SP1)
  - Windows 7 (SP1)
  - Windows Server 2003
  - Windows Server 2008
  - Windows Server 2012

|--|

- Microsoft .NET 4.0 må være installert (installeres av PowerOffice Service installasjonen ved behov)
- PowerOffice versjon 27.03 eller nyere

## Forhåndsbetingelser:

- Installasjonen må gjøres på serveren
- Du trenger Administrator tilgang på serveren for å kunne fullføre installasjonen.
- Eldre versjoner av PowerOffice Mobile server må avinstalleres.
- Installasjon av PowerOffice Mobile server krever vanligvis ikke omstart av serveren

### Kundens ansvar:

Kunden må selv sette opp sin brannmur til å fungere mot PowerOffice Mobile.

Kunden må selv sette opp port forwarding dvs Kunden må route aktuell port fra WAN til lokal server/ arbeidsstasjon IP-adresse på brannmuren.

# 1.2 Støttede telefoner/nettbrett

### Støttede mobiltelefoner/nettbrett:

- iPhone 3gs, 4, 4s, 5 (t)
- iPad 1,2,3 (t)
- Samsung Galaxy S (t)
- Samsung Galaxy Q
- Samsung i9200 Galaxy S2
- Samsung Galaxy Tab
- Nexus One 2.2
- Shadow MB810

## Kan fungere på:

- IPhone 3g (t)
- HTC Desire (t)
- HTC Droid Incredible
- HTC EVO
- LG Optimus Z
- LG Optimus Q

#### Fungerer ikke på

- HTC Legend (t)
- HTC Magic
- Sony Xperia X10
- Droid

Vi har ikke testet alle telefonene i markedet, men alle merket med (t) er testet hos oss.

6

#### 1.3 Installasjonsveiledning

Last ned PowerOffice Mobil Server Installasjon fra våre hjemmesider http://www.poweroffice.no/ kundesenter-nedlastinger/

Kjør installasjonsfilen: PowerOffice.Mobile.Server.Installer.msi

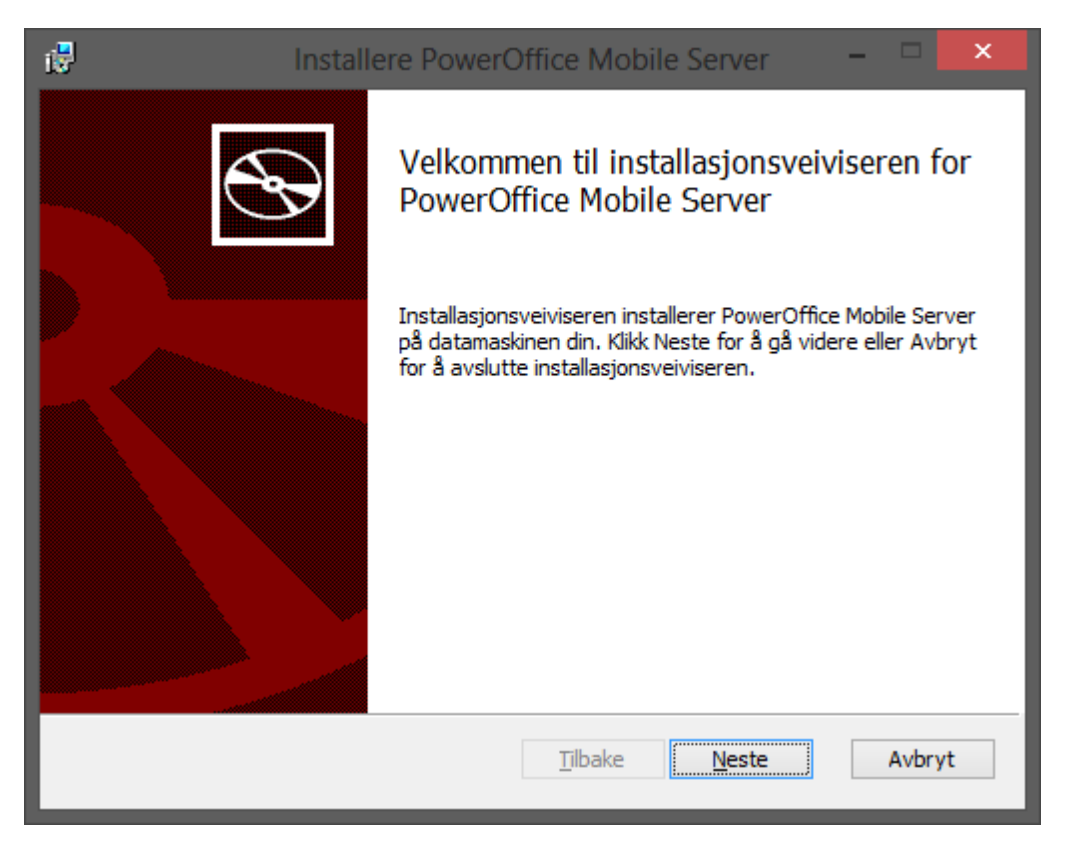

Trykk Neste for å gå videre.

7

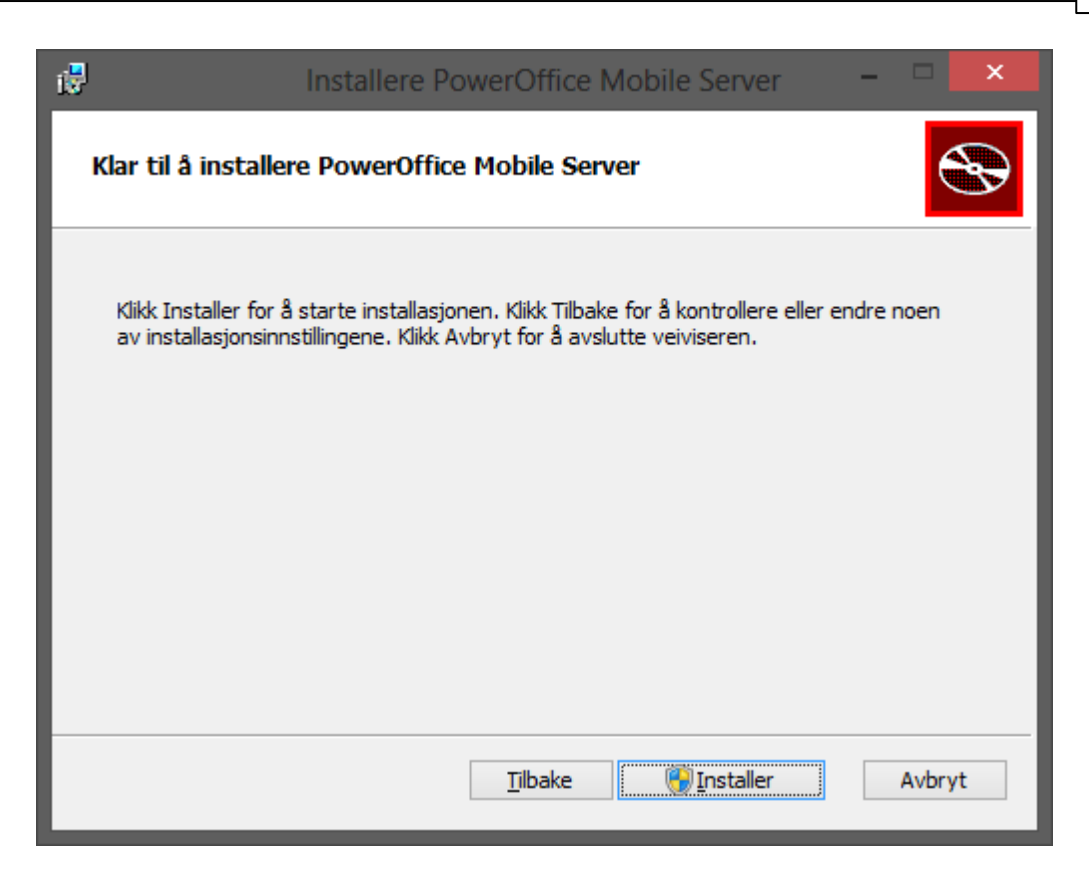

Ved å trykke Installer så vil PowerOffice Mobile Server installeres på server/arbeidsstasjon.

Etter installasjon trykk Fullfør

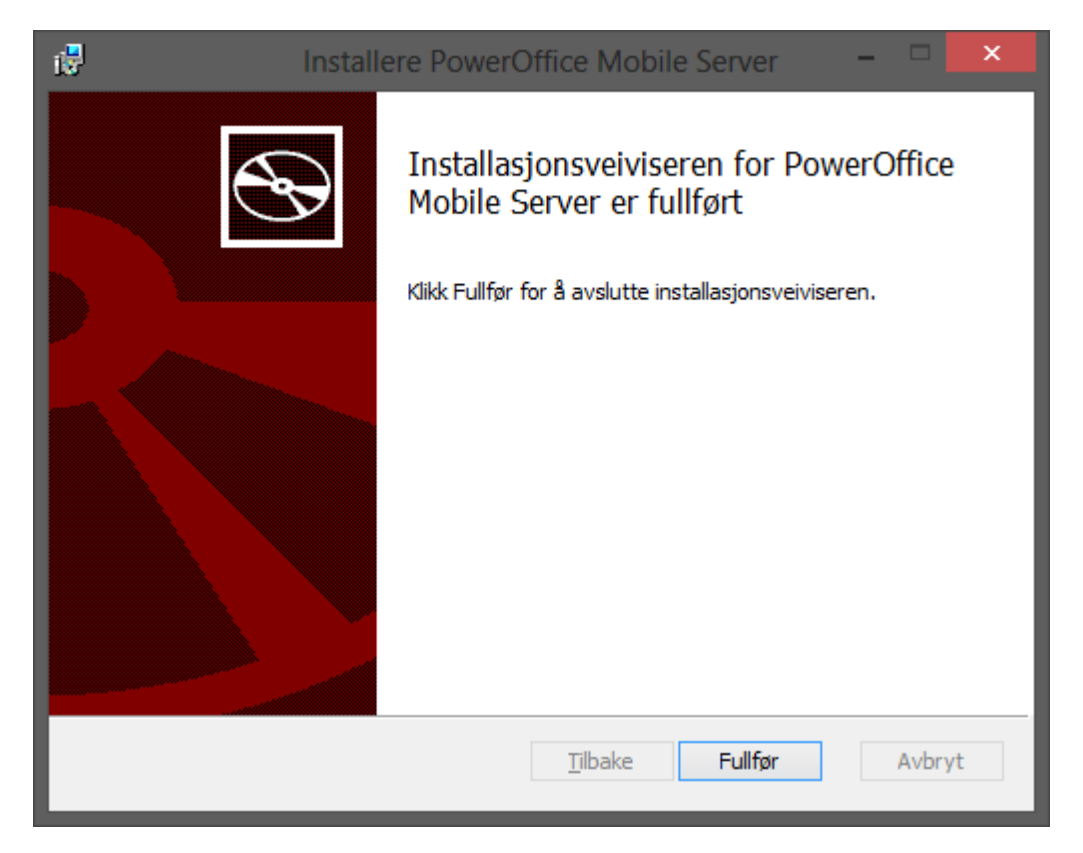

#### PowerOffice Mobile Server

8

PowerOffice Mobile server blir installert på et forhåndsbestemt plassering: C:\Program Files (x86) \PowerOffice\MobileServer

Om installasjonen er på et 32 bits operativsystem så er filstien: C:\Program Files\PowerOffice \MobileServer

Installasjonen her er gjort på engelsk Windows. Om installasjonen er gjort på norsk Windows vil filstien være C:\Programfiler\PowerOffice\MobileServer

# 1.4 Konfigurasjon

For å konfigurere start filen **PowerOffice.Mobile.Server.Manager.exe** lokalisert under mappen beskrevet i installasjonsveiledningen

| 0                                                      |                    | Configure Power             | Configure PowerOffice Mobile Server |                 |                 |  |  |  |  |
|--------------------------------------------------------|--------------------|-----------------------------|-------------------------------------|-----------------|-----------------|--|--|--|--|
| Select Database                                        |                    |                             |                                     |                 |                 |  |  |  |  |
| Select database to use with PowerOffice Mobile Service |                    |                             |                                     |                 |                 |  |  |  |  |
| Instance                                               | Instance Default V |                             |                                     | New Delete      |                 |  |  |  |  |
| Database                                               |                    |                             |                                     | Webserver       |                 |  |  |  |  |
| SQL Sen                                                | ver                | (localhost) v               |                                     | Hostname        | 127.0.0.1       |  |  |  |  |
| Usemame                                                |                    | sa                          |                                     | Port            | 80              |  |  |  |  |
| Password                                               | đ                  |                             |                                     |                 |                 |  |  |  |  |
| Database                                               | в                  | ~                           |                                     |                 |                 |  |  |  |  |
|                                                        |                    | Test Connection             |                                     |                 | Test Webservice |  |  |  |  |
| Service Status                                         |                    |                             |                                     |                 |                 |  |  |  |  |
| Status: Stopped                                        |                    |                             |                                     |                 |                 |  |  |  |  |
| <u>S</u> tart                                          |                    | <u>S</u> top <u>R</u> estar | t                                   | <u>R</u> efresh |                 |  |  |  |  |
|                                                        |                    |                             |                                     |                 | Close           |  |  |  |  |

Her skal informasjon om SQL server og webserver legges inn.

**Instance:** Brukes av kunder med flere databaser, der kundene skal ha mulighet til å koble seg opp mot forskjellige databaser. Ofte brukt for ASP/Terminalserver leverandører.

**SQL Server:** Her skal informasjon om SQL server legges inn. Ved å trykke på pila vil den søke i lokal nettet etter SQL servere som vil vises på listen. Om du vet IP-adressen til serveren er det bare å skrive den rett inn. Om SQL server er installert med instanser, så må også instansnavnet stå her

**Username:** Her skal brukernavn til SQL server legges inn. **sa** står som default, men om det er opprettet en annen bruker for tilkobling mot database kan også den brukes.

Password: Her skal passordet tilknyttet brukeren som er lagt inn i Username benyttes.

Database: Her skal man knytte opp PowerOffice Mobile Server til korrekt database.

**Hostname:** Her skal bedriftens WAN IP-adresse legges inn. Altså ikke LAN iper. Enkleste måte å finne den ut på er å gå til siden: http://minip.no/ Her skal du bruke IP-Adressen og ikke hostname som kommer opp.

**Port:** Her skal ønsket port legges inn. Default er port 80, men om bedriften bruker port 80 til annet, kan den endres til en annen port. Da helst port over 1024. Samme porten må også rutes igjennom kundens brannmur. Som beskrevet under systemkrav

Under konfigurasjon av SQL server, så kan det være lurt og «Test Connection» for å se at PowerOffice Mobile Server kan kommunisere med valgt database. Etter at «Test Connection» er ok, så kan også «Test Webservice» forsøkes for å se at Web-servicen er operativ.

Velg så Service Status «Start» for å starte servicen på arbeidsstasjonen/serveren. Om det gjøres endringer eller legges til flere instanser så må serveren restartes ved å trykke på «Restart»

Ved en eventuell oppgradering, så vil installasjonen huske innstillingene, men kunden må selv gå inn å starte servicen manuelt etter oppgraderingen.

# 1.5 Oppsett på mobiltelefon

For å sette opp telefonen/nettbrettet til å fungere start ønsket nettleser og skriv inn følgende:

http://ip:port (om port 80 er brukt, så trenger man ikke skrive inn :port)

F.eks.: Kunden har IP 77.110.214.54 og velger å bruke port 8082. For å logge inn på PowerOffice Mobile så blir linken som følger: http://77.110.214.54:8082

## 10 PowerOffice Mobile Server

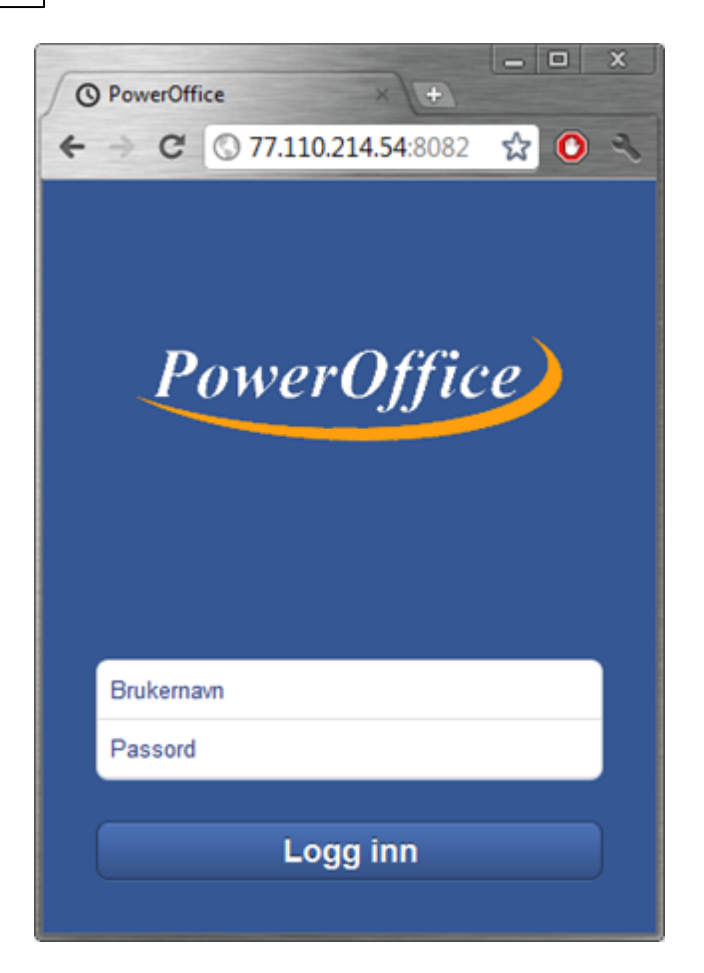

Skriv så brukernavn og passord som er definert i PowerOffice og trykk Logg inn

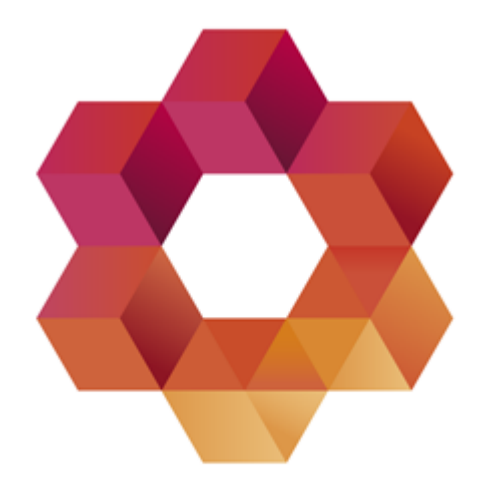

# PowerOffice

Postadresse: Postboks 404, 8001 Bodø Besøksadresse: Storgata 29, 8006 Bodø

Telefon: 02230 E-post: firmapost@poweroffice.no